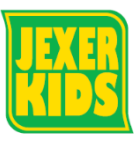

① 下記 URL にアクセスいただき、

## WEB 振替・欠席連絡方法

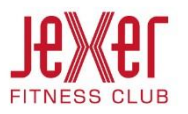

- 「WEB 欠席・振替予約」を選択してください。 (http://www.jexer.jp/fitness) WEB欠席·振替予約 K Jexer 9+04--249+42053 ● ● ▲ ● ★ タイムスケジュール WEB対応 意味予約 インストラジター代約 イベントカルンダー キッズイベント よくある質問 コンセプト 成人スクール お問い合わせ トップ ブログラム > NEXT < CLUB ..... NEWS
- アカウント登録した「ログイン ID」「パスワード」を 入力し、ログインをクリックします。

| 207 (M  | ログイン |  |
|---------|------|--|
| アカウント情報 |      |  |
| ログインID  |      |  |
| *****   |      |  |
| バスワード   |      |  |
|         |      |  |

 メニュー画面になります。ここからレッスン振替を 行います。

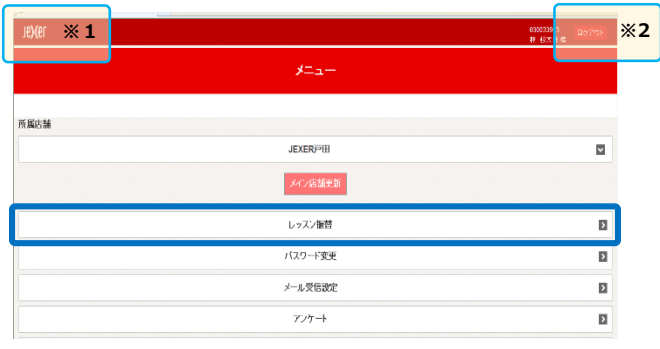

- ※1「JEXER」をクリックするとメニュー画面(上記 画面)に戻ります。
- ※2 ログアウトはここから行います。

## ④ 振替・欠席受付をクリックします。

| レッスン予約メニュー |      |                |        |  |  |  |  |  |  |  |
|------------|------|----------------|--------|--|--|--|--|--|--|--|
|            |      |                |        |  |  |  |  |  |  |  |
|            |      | 振替•欠席受付        |        |  |  |  |  |  |  |  |
|            |      | レッスン予約申込       |        |  |  |  |  |  |  |  |
|            |      | 予約の確認・キャンセル    |        |  |  |  |  |  |  |  |
|            |      |                |        |  |  |  |  |  |  |  |
|            |      |                |        |  |  |  |  |  |  |  |
|            |      |                |        |  |  |  |  |  |  |  |
| )直接        | 「振替」 | を希望される場合は「振替」、 | 「欠席のみ」 |  |  |  |  |  |  |  |

⑤ 直接「振替」を希望される場合は「振替」、「欠席のみ」を 希望される場合は「欠席」をクリックします。

|                                         |                 | 振     | 替▪∶  | 欠席 | 受付 | 4  |    |  |  |
|-----------------------------------------|-----------------|-------|------|----|----|----|----|--|--|
| 開校月                                     |                 |       |      |    |    |    |    |  |  |
| 月度                                      | 指定              | E     | 日付指約 | 定  | жз |    |    |  |  |
|                                         |                 | 201   | 15年  | •  |    |    |    |  |  |
| в                                       | 月               | 火     | 7K   | 木  | 金  | ±  |    |  |  |
| 1                                       | 2               | 3     | 4    | 5  | 6  | 7  |    |  |  |
| 8                                       | 9               | 10    | 11   | 12 | 13 | 14 |    |  |  |
| 15                                      | 16              | 17    | 18   | 19 | 20 | 21 |    |  |  |
| 22                                      | 23              | 24    | 25   | 26 | 27 | 28 |    |  |  |
| 29                                      | 30              | 31    | 1    | 2  | 3  | 4  |    |  |  |
| ₩ 府又 ♀                                  |                 |       |      |    |    |    |    |  |  |
| Jrスイミ                                   | /グ-火            | (1510 | )    |    |    | 振谷 | 火席 |  |  |
| インストラクター:<br>2013年11月19日(火) 15:10~16:10 |                 |       |      |    |    |    |    |  |  |
| 出界                                      | <mark>制于</mark> | Ê     |      |    |    |    | 欠席 |  |  |
| Jr体育-木1500<br>インストラクター:                 |                 |       |      |    |    |    |    |  |  |
| 201341174210(A) 13:00~13:30             |                 |       |      |    |    |    |    |  |  |

※3「月度指定」は当月すべて、「日付指定」は指定日の レッスンが表示されます。

| ⑥ 振替               | したい             | い日付な          | の「遠     | 選択」    | をク    | リック         | フしま | す。               | ⑦∦  | 売けて振替                                              | 替などをする場合は                                                | 下記をクリ    | リックします。                           |  |  |  |
|--------------------|-----------------|---------------|---------|--------|-------|-------------|-----|------------------|-----|----------------------------------------------------|----------------------------------------------------------|----------|-----------------------------------|--|--|--|
|                    |                 | 振表            | 志4      | 1921   | R     |             |     |                  |     |                                                    | レッスン提                                                    | i<br>昔登録 |                                   |  |  |  |
|                    | 開校日             | JULK          |         | 1,825. | ~     |             |     |                  |     | 軟器協議を受け付けました。<br>メール記憶をご希望の会員様の<br>ご利用おりかとうございました。 | こは、申込確認メールを送付いたしましたのでご確認がだれい。                            |          |                                   |  |  |  |
|                    |                 |               |         |        |       |             |     |                  |     |                                                    |                                                          |          |                                   |  |  |  |
|                    | AR              | 5百足           |         | at VIC |       |             |     |                  |     | (1) (金田*久居笠城之すな)                                   |                                                          |          |                                   |  |  |  |
|                    | 2015年 3月        |               |         |        |       |             |     |                  |     |                                                    | レッスン予約メニュ                                                | ューに戻る    | _                                 |  |  |  |
|                    | в               | 月             | 火       | 水      | 木     | 金           | ±   |                  |     |                                                    |                                                          |          |                                   |  |  |  |
|                    | 1               | 2             | 3       | 4      | 5     | 6           | 7   |                  |     |                                                    |                                                          |          |                                   |  |  |  |
|                    | 8               | 9             | 10      | 11     | 12    | 13          | 14  |                  | R   | STREESINGLE                                        |                                                          |          | © CA-tot v <sub>0</sub> + €1031 + |  |  |  |
|                    | 15              | 16            | 17      | 18     | 19    | 20          | 21  |                  |     |                                                    |                                                          |          |                                   |  |  |  |
|                    | 22              | 23            | 24      | 25     | 26    | 27          | 28  |                  |     |                                                    |                                                          |          |                                   |  |  |  |
|                    | 29              | 30            | 51      | T      | 2     | 5           | 4   |                  | ® ‡ | 辰替予約、                                              | 欠席予約が完了す                                                 | ると確認>    | <ールが届きます。                         |  |  |  |
| Ji                 | rスイミング          | ブ <b>-</b> 金1 | 510     |        |       |             |     |                  |     | 返信                                                 | <u></u>                                                  | а)<br>   | 迷惑メール                             |  |  |  |
|                    | インスト            | ラクター          | -:      |        |       |             | 뀰   | 選択               |     | 差出人:<br>宛先:                                        |                                                          |          |                                   |  |  |  |
|                    | 2013年1          | 10月18         | 日(金)    | 15:10  | ~16:1 | 0           | 空き  | : 0 *4           |     | CC:<br>件名: 于                                       | 予約登録のメール文面CD                                             |          |                                   |  |  |  |
|                    |                 |               |         |        |       |             |     |                  |     | 予約登録の                                              | )完了文面                                                    |          |                                   |  |  |  |
| Ji                 | rスイミング          | ブ <b>-</b> 金1 | 615     |        |       |             | ¥   | 選択               |     | 【会員情報<br>会員番号                                      | ;<br>;                                                   |          |                                   |  |  |  |
|                    | インスト            | ラクター          | -:      |        |       | -           |     |                  |     | 氏名                                                 | :ジェクサー花子                                                 |          |                                   |  |  |  |
|                    | 2013年1          | 10月18         | 日(金)    | 16:15  | ~1/:1 | 5           | 空き: | : 1名             |     | 【振替元】                                              |                                                          |          |                                   |  |  |  |
| <u></u> *4         | 4 空き            | 状況の           | )表記     | は、     | 6 名以  | <b>人上</b> は | 0,5 | 5 <b>名以下</b> になる |     | 日付 レッスン                                            | :2013 年 11 月 19 日(火)<br>· :Jr スイミンク <sup>**</sup> -火 151 | 0        |                                   |  |  |  |
|                    | と数              | 字が表           | 記さ      | れま     | व.    | <u> </u>    | _   |                  |     | 時間                                                 | : 15:10~16:10                                            |          |                                   |  |  |  |
|                    |                 |               |         |        |       |             |     |                  |     | 日付                                                 | :2013 年 11 月 16 日(土)<br>・ Jr フィミンク、-+ 100                | 5        |                                   |  |  |  |
| ⑦ 振萃               | 「内容な            | ・ご確言          | 忍いた     | -だき    | - 「祝  | 宇宙          | ストオ | をクリックして          |     | 時間                                                 | : 10:05~11:05                                            | •        |                                   |  |  |  |
| ② 派昌<br>宗了         | アトカロ            | )ます.          |         |        |       |             |     |                  |     |                                                    |                                                          |          |                                   |  |  |  |
| 76.3               |                 |               | >       | 振替     | 学会の確認 |             |     |                  |     | ₩ <b>(@ir</b>                                      | esports co in] J                                         | - りメールオ  | が受信できろように                         |  |  |  |
| 内省委社議。             | COEBUL          |               |         |        |       |             |     |                  |     |                                                    | $< \pm \pm 0$                                            |          |                                   |  |  |  |
| 振甘元情報              | L               |               |         |        |       |             |     |                  |     |                                                    | 2000</td <td></td> <td></td>                             |          |                                   |  |  |  |
| 日付<br>2013年10月25   | 28 <i>(k</i> .) |               |         |        |       |             |     |                  |     |                                                    |                                                          |          |                                   |  |  |  |
| 時間<br>15:10~16:10  |                 |               |         |        |       |             |     |                  |     |                                                    |                                                          |          |                                   |  |  |  |
| レッスン<br>Jiスパング-水15 | 110             |               |         |        |       |             |     |                  |     |                                                    |                                                          |          |                                   |  |  |  |
| 同催場所<br>ブールの       |                 |               |         |        |       |             |     |                  |     |                                                    |                                                          |          |                                   |  |  |  |
| 振替先情報<br>日付        | i               |               |         |        |       |             |     |                  | į – |                                                    |                                                          |          |                                   |  |  |  |
| 2013年10月16         | 8日(金)           |               |         |        |       |             |     |                  |     |                                                    |                                                          |          |                                   |  |  |  |
| 15:10~16:10        |                 |               |         |        |       |             |     |                  |     |                                                    |                                                          |          |                                   |  |  |  |
| JRパシグ-金15<br>開催場所  | 10              |               |         |        |       |             |     |                  |     |                                                    |                                                          |          |                                   |  |  |  |
| ブールΦ               |                 |               |         |        |       |             |     |                  |     |                                                    |                                                          |          |                                   |  |  |  |
| 確認メール              | 希望送付先 🕏         | 《付先変更         |         |        |       |             |     |                  |     |                                                    |                                                          |          |                                   |  |  |  |
| 上約0内容で             | なるしのれば、「確定す     | 「る」ボタンをクリック   | かてください。 |        |       |             |     |                  |     |                                                    |                                                          |          |                                   |  |  |  |
|                    |                 | 戻る            |         |        |       | 確定          | する  |                  |     |                                                    |                                                          |          |                                   |  |  |  |
|                    |                 |               |         | Ľ      |       |             |     |                  |     |                                                    |                                                          |          |                                   |  |  |  |
|                    |                 |               |         |        |       |             |     |                  |     |                                                    |                                                          |          |                                   |  |  |  |
|                    |                 |               |         |        |       |             |     |                  |     |                                                    |                                                          |          |                                   |  |  |  |
|                    |                 |               |         |        |       |             |     |                  |     |                                                    |                                                          |          |                                   |  |  |  |